# C220M4和C240M4選項ROM問題

# 目錄

<u>簡介</u> <u>可能受影響的系統(約11000台伺服器):</u> <u>客戶可視性/影響:</u> <u>解決方法選項:</u>

# 簡介

本文檔旨在解決與外圍裝置元件互連Express(PCIe)選項ROM設定相關的製造問題,如某些Cisco C220 M4和C240 M4伺服器上所見。許多C系列伺服器向客戶提供不正確的PCIe選項ROM設定,阻 止它們引導至許多基於PCIe的裝置(包括但不限於RAID控制器/串列連線SCSI(SAS)主機匯流排介面 卡(HBA)、主機板上的模組化LAN(MLOM)或其他網絡卡或HBA。以下說明將幫助您解決受此影響的 客戶。

## 可能受影響的系統(約11000台伺服器):

C220 M4:2月14日至3月28日之間發貨的系統

C240 M4:2月14日至3月28日之間發貨的系統

## 客戶可視性/影響:

客戶無法從任何基於PCIe插槽的裝置啟動,因為「所有PCIe插槽選項ROM」標誌已禁用。客戶將 需要切換此BIOS令牌,並且可以使用下面提及的任何解決方法執行此操作。

### 解決方法選項:

因應措#1(推薦):

登入到IMC,然後導航至Summary / BIOS / Configure BIOS / Advanced頁籤,如下所示。

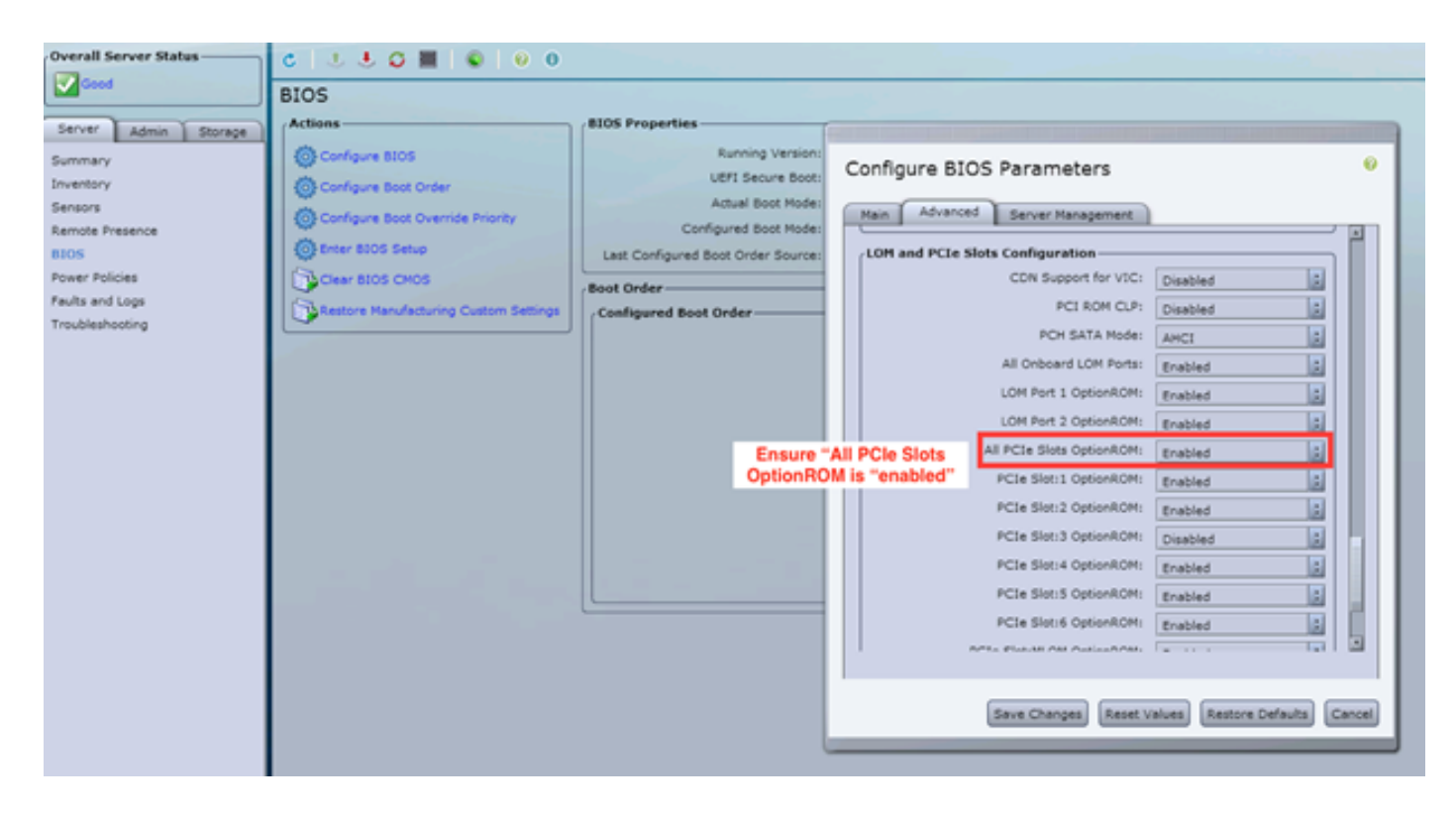

將「所有PCIe插槽選項ROM」標誌設定為「已啟用」。儲存更改並重新啟動主機。

#### 因應措#2:

將故障推車/啟動vKNM連線到系統。開啟系統電源並使用F2選單將「All PCIe Slots OptionROM(所有PCIe插槽選項ROM)」標誌設定為「ENABLED(啟用)」。

1. 導航到高級LOM和PCIe插槽配置頁籤,然後按ENTER

| Aptio Setup Utility – Copyright (C) 2016 American Megatrends, Inc.<br>Main Advanced Server Management Security Boot Options Save & Exit |         |  |  |  |  |
|----------------------------------------------------------------------------------------------------|---------|--|--|--|--|
|                                                                                                    |         |  |  |  |  |
| Processor Configuration LOM and PCIe Slots                                                                                              |         |  |  |  |  |
| Memory Configuration Configuration Help                                                                                                 |         |  |  |  |  |
| ▶ QPI Configuration                                                                                                    |         |  |  |  |  |
| Intel TXT(LT-SX) Configuration                                                                                                    |         |  |  |  |  |
| Server ME Configuration                                                                                                    |         |  |  |  |  |
| Serial Port Console Redirection                                                                                                    |         |  |  |  |  |
| PCI Subsystem Settings                                                                                                    |         |  |  |  |  |
| Network Stack Configuration                                                                                                    |         |  |  |  |  |
| Trusted Computing                                                                                                    |         |  |  |  |  |
| ▶ USB Configuration                                                                                                    |         |  |  |  |  |
| ++ Select Screen                                                                                                    | n I     |  |  |  |  |
| ▶ LOM and PCIe Slots Configuration 1↓ Select Item                                                                                       |         |  |  |  |  |
| ▶ iSCSI Configuration Enter Select Field                                                                                                |         |  |  |  |  |
| ▶ AVAGO MegaRAID <cisco +="" -="" 12g="" change="" modular="" raid="" sas="" th="" value<=""><th></th></cisco>                          |         |  |  |  |  |
| Controller> Configuration Utility - C3.14.09.05 F1 General Help                                                                         |         |  |  |  |  |
| ▶ Driver Health F9 BIOS Defaults                                                                                                    | s       |  |  |  |  |
| F10 Save & Exit                                                                                                    |         |  |  |  |  |
| ESC Exit                                                                                                    |         |  |  |  |  |
| K/M Scroll help t                                                                                                    | JP/DOWN |  |  |  |  |

2. 向下滾動並將「All PCIe Slots OptionROM(所有PCIe插槽選項ROM)」設定為 ENABLED(啟用)

| Aptio Setup Utility<br>Advanced           | y – Copyright       | (C) 2016 Americ | an Me            | gatrends, In                         | с.      |
|-------------------------------------------|---------------------|-----------------|------------------|--------------------------------------|---------|
| LOM Port 2 OptionROM<br>Option ROM Status | [Enabled]<br>Loaded |                 | Enable<br>PCIe ( | e or Disable<br>Slots oprom<br>tion. | all     |
| PCIe Slots OptionROM Configuration        |                     |                 |                  |                                      |         |
| All PCIe Slots<br>OptionROM               | [Enabled]           |                 |                  |                                      |         |
| PCIe SlotID:1<br>OptionROM                | [Enabled]           |                 |                  |                                      |         |
| Option ROM Status                         | Loaded              |                 | ++-<br>†↓        | Select Scre<br>Select Item           | en      |
| PCIe SlotID:2<br>OptionROM                | [Enabled]           |                 | Enter<br>+/-     | Select Fiel<br>Change Valu           | d<br>e  |
| Option ROM Status                         | Not Loaded          |                 | F1<br>F9         | General Hel<br>BIOS Defaul           | p<br>ts |
| PCIe SlotID:4<br>OptionROM                | [Enabled]           |                 | F10<br>ESC       | Save & Exit<br>Exit                  |         |
| Option ROM Status                         | Loaded              | 888<br><b>T</b> | K/M              | Scroll help                          | UP/DOWN |

3. 按F10儲存更改並重新啟動伺服器。

#### 因應措#3:

**附註:**此解決方法假設思科IMC線上且已知IP。此指令碼還使用預設的IMC憑據admin/password ,因此如果更改了這些憑據,使用者將需要根據需要修改\$pass欄位。

此解決方案適用於使用DHCP對IMC進行IP的客戶。 使用XML API登入一個或多個系統並正確設定 「所有PCIe插槽選項ROM」標誌。下面提供了示例指令碼:

第1步:從以下頁面下載IMC PowerTool模組:

**IMC PowerTool** 

將以下檔案儲存並運行為<filename>.ps1檔案:

Import-Module CiscoUcsPs

\$multiimc = Set-UcsPowerToolConfiguration -SupportMultipleDefaultUcs \$true

#該工具將在運行時提示使用者輸入IP

\$imclist = Read-Host "輸入以逗號分隔的Cisco IMC IP或IMC IP清單"

[array]\$imclist =(\$imclist.split(","))。trim()

\$user = 'admin'

#預設密碼位於下一行(根據需要更新)

\$pass = ConvertTo-SecureString -String "password" -AsPlainText -Force

\$cred = New-Object -TypeName System.Management.Automation.PSCredential -ArgumentList
\$user , \$pass

\$out = Connect-Imc — 憑證\$cred \$imclist

Set-ImcRackUnit -RackUnit 1 -AdminPower soft-shut-down -Force

Get-ImcBios設定 | Get-ImcBiosVfPCIOoptionROM | Set-ImcBiosVfPCIOptionROMs - VpPCIOptionROMs "Enabled" -Force

#### 睡眠25

Set-ImcRackUnit -RackUnit 1 -AdminPower up -Force

\$out = Disconnect-Imc

解決方法#4Live Linux USB with UCScfg):

此解決方法涉及建立即時可引導USB,其中包括更正OptionROM設定所需的工具。這需要一個大小 至少為4GB的空白USB。附註:以下步驟在Windows 7上執行。 1. 從此處下載即時.iso映像: <u>即時CD</u>

- 2. 在此處下載通用USB安裝程式: <u>http://www.pendrivelinux.com/universal-usb-installer-easy-as-</u> <u>1-2-3/</u>
- 3. 啟動UUI,並選擇CentOS作為所需的Linux發行版
- 4. 將UUI指向步驟1中下載的.iso。
- 5. 選擇要安裝到的所需USB驅動器,然後按一下「建立」。等待過程完成,然後USB即可使用。

| Universal USB Installer 1.9.6.4 Setup                                                                                                    | - • • 💌                      |  |  |  |
|----------------------------------------------------------------------------------------------------|------------------------------|--|--|--|
| Setup your Selections Page<br>Choose a Linux Distro, ISO/ZIP file and, your USB Flash Drive.                                                                             | Pendrivelinux.com            |  |  |  |
| Step 1: Select a Linux Distribution from the dropdown to put on you<br>CentOS Local iso Selecter<br>Visit the CentO<br>Step 2 PENDING: Browse to your CentOS*LiveCD*.iso | ur USB<br>d.<br>IS Home Page |  |  |  |
| C:\Users\Administrator\Downloads\CentOS-6.5-x86_64_LiveCD.is                                                                                                    | so Browse                    |  |  |  |
| Step 3: Select your USB Flash Drive Letter Only                                                                                                    | ves (USE WITH CAUTION)       |  |  |  |
| Click HERE to Visit the Universal USB Installer Page for additional HELP                                                                                                 |                              |  |  |  |
| Universal USB Installer http://www.pendrivelinux.com                                                                                                    | Create Cancel                |  |  |  |

6.將USB插入受影響的伺服器,並將其選為所需的啟動裝置。

附註:載入了上述映像的USB將引導至CentOS,然後啟動一系列UCScfg命令。此特定的.iso更正 選項ROM設定並將MLOM埠0設定為第一個引導裝置。配置更改完成後,伺服器將關閉。更改將在 下次電源開啟時反映出來。UCScfg可用於根據需要自定義BIOS/IMC設定,上面顯示的過程只是一 個示例,將僅更正本文中提到的問題。